インターネット出願の手引き

## 自宅でも、外出先でも、インターネットを利用して手間なく、便利に!!

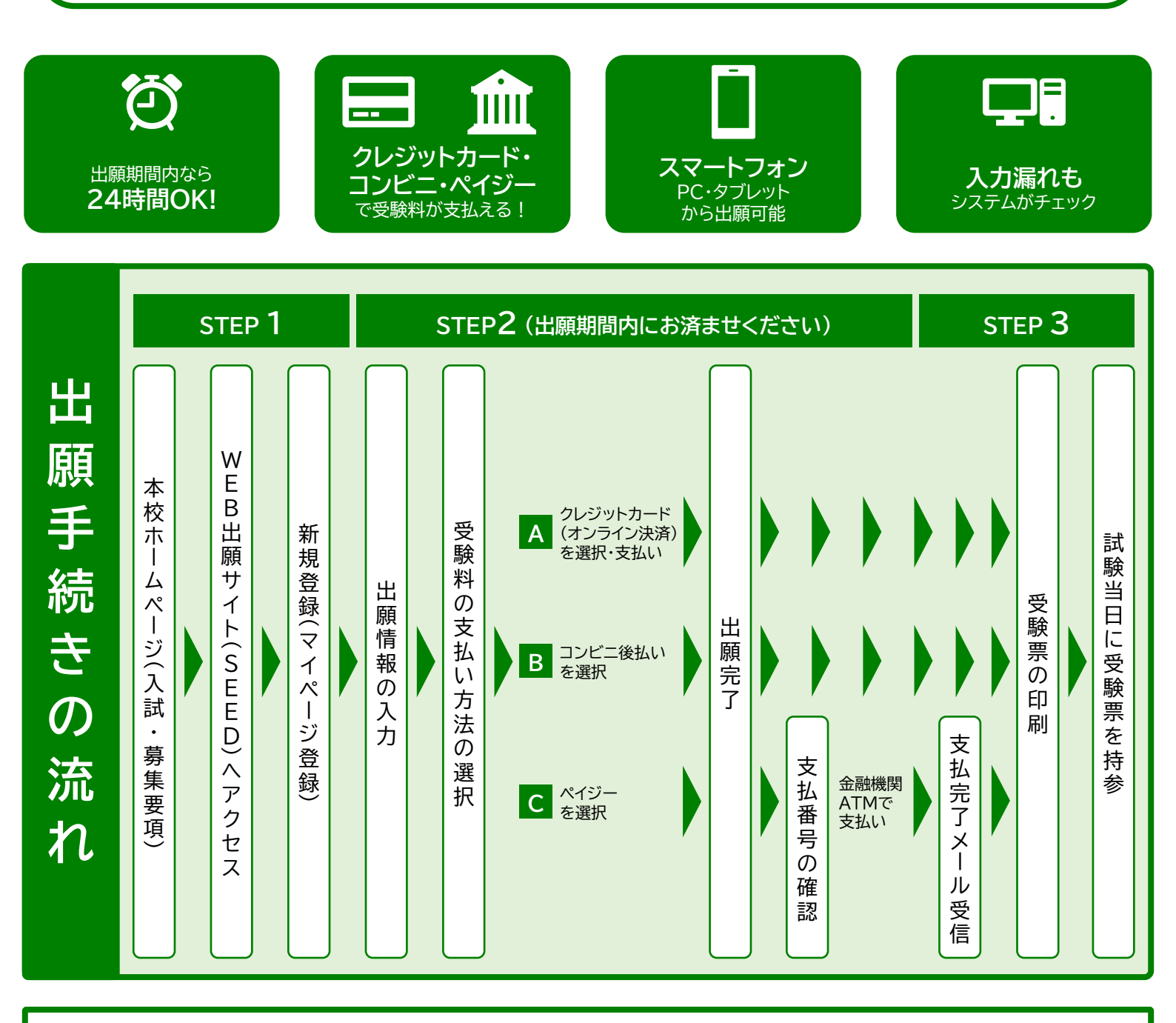

学校法人 東福岡学園 きょう

**◎東福岡自彊館中学校**

かん

## |ご家庭にインターネット環境がない場合

本校の中学募集担当にご相談ください。

TEL: 092-434-3330 平日10時~15時(12月25日~1月3日を除く)

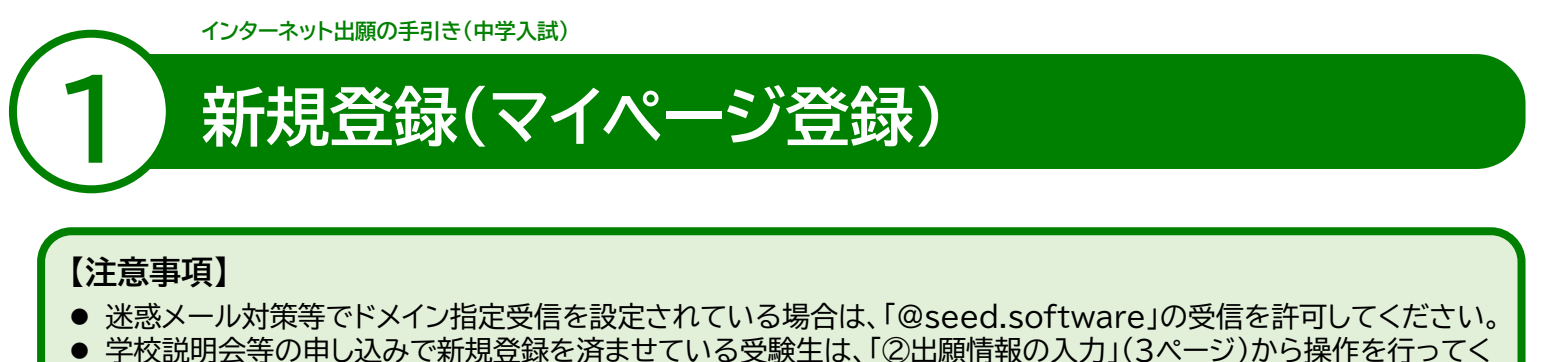

- 字校説明会寺の申し込みで新規登録を済ませている受験生は、「②出願情報の人力」(3ペーン)から操作を行ってく ださい。
- ●本校ホームページ(入試・募集要項)のリンクから、WEB出願サイト(SEED)にアクセスしてください。 ※Internet Explorerからはアクセスできません(Microsoft Edge/Google Chrome/Safariをご利用ください)

### ❷ はじめての方は、「新規登録」(画面下部)をクリックしてください。

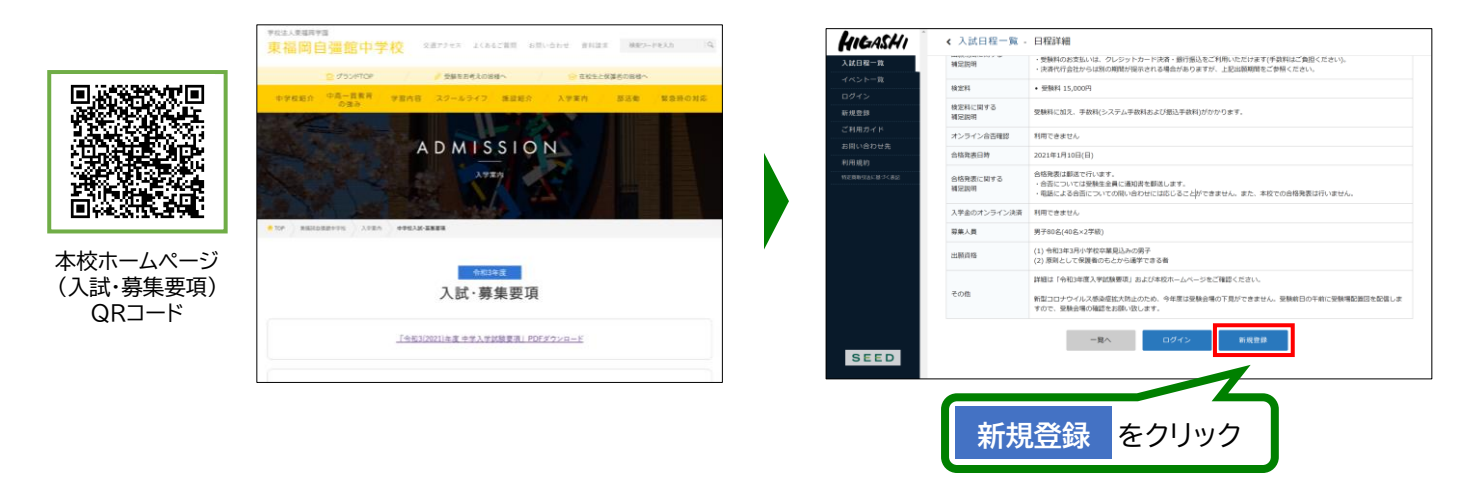

※本校ホームページ(入試・募集要項)は上のQRコードからアクセスするか、本校ホームページをご覧ください。 ※WEB出願サイト(SEED)へのリンクは出願開始までに本校ホームページ(入試・募集要項)に掲載します。 ※学校説明会等の申し込みで新規登録を済ませている受験生は、「②出願情報の入力」(3ページ)に進んでください。

❸ メールアドレスを入力し、利用規約をご確認いただき、「送信する」をクリックしてください。

| 東福岡自彊館中学校 マイベージ登録                                                                                                    |     | マイページ登録                                        |
|----------------------------------------------------------------------------------------------------|-----|------------------------------------------------|
| ログインIDとしてご判断いただくご自角のメールアドンスを入力して「圧倒す<br>6) ボウンを押してください。<br>入力されたメールフドレス用し、金貨勝利の用しソンやお洗りします。<br>メールをご覧的に、金貨勝利しにアクセスしてください。 |     | 入力されたメールアドレスに、本意類の見を形成りしました。<br>要さ             |
| ※経際メール対映等でドメイン施工学校を設定されている場合は、<br>(④eeed.software) ドメイン施工学校(またまた)に設定してくたさい、<br>メールアドレス                                    |     | SEED<br>システム部門:モチベーションシークス的式自己(利用部門ムプライバシーボリシー |
| ☐ +គាល់ភាជាមួយនេះ                                                                                                    |     |                                                |
| SEED                                                                                                    |     |                                                |
| 5.075.am(1.694-5x52-70002282.199900                                                                                       |     |                                                |
| 送信するをクリックする                                                                                                    | ٤,  |                                                |
| 入力したアドレスに本登録し                                                                                                    | JRL |                                                |
| が届きます。                                                                                                    |     |                                                |

-1-

④ 届いたメールを開き、メールに記載のURLをクリックしてください。

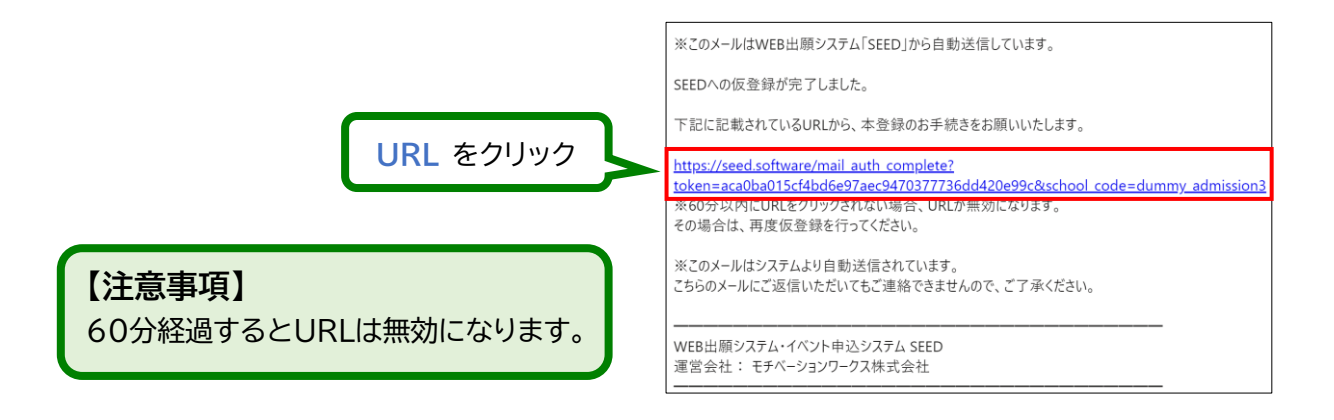

⑤「次へ」をクリックし、「氏名」「ふりがな」「生年月日」「パスワード」等を入力して登録してください。

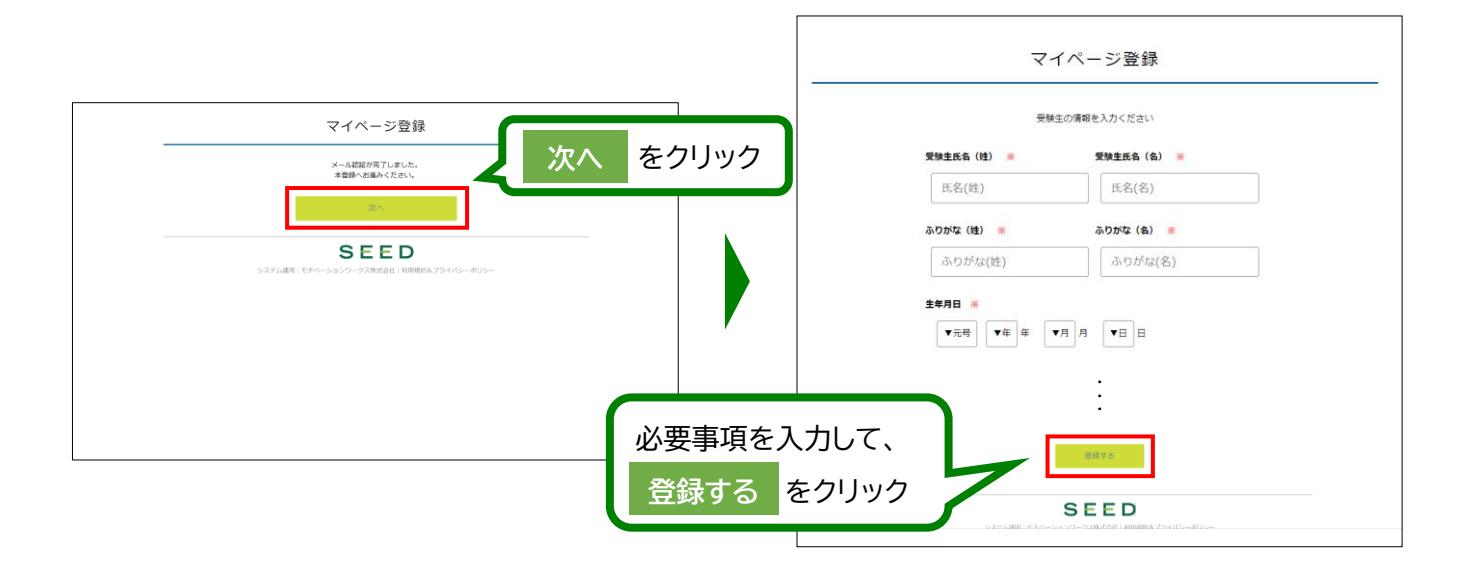

❻「ログインする」をクリックしてください。

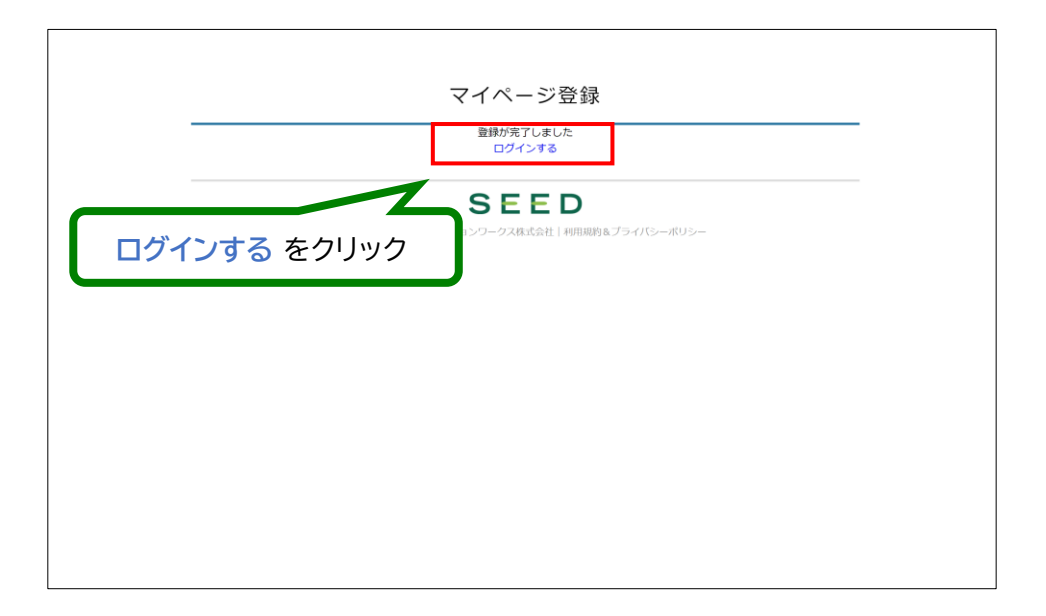

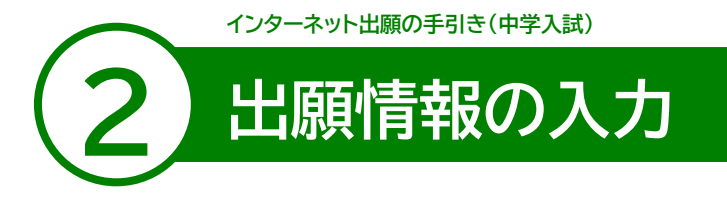

● ログインをクリックしてください。

②「メールアドレス」「パスワード」を入力して、「ログイン」をクリックしてください。

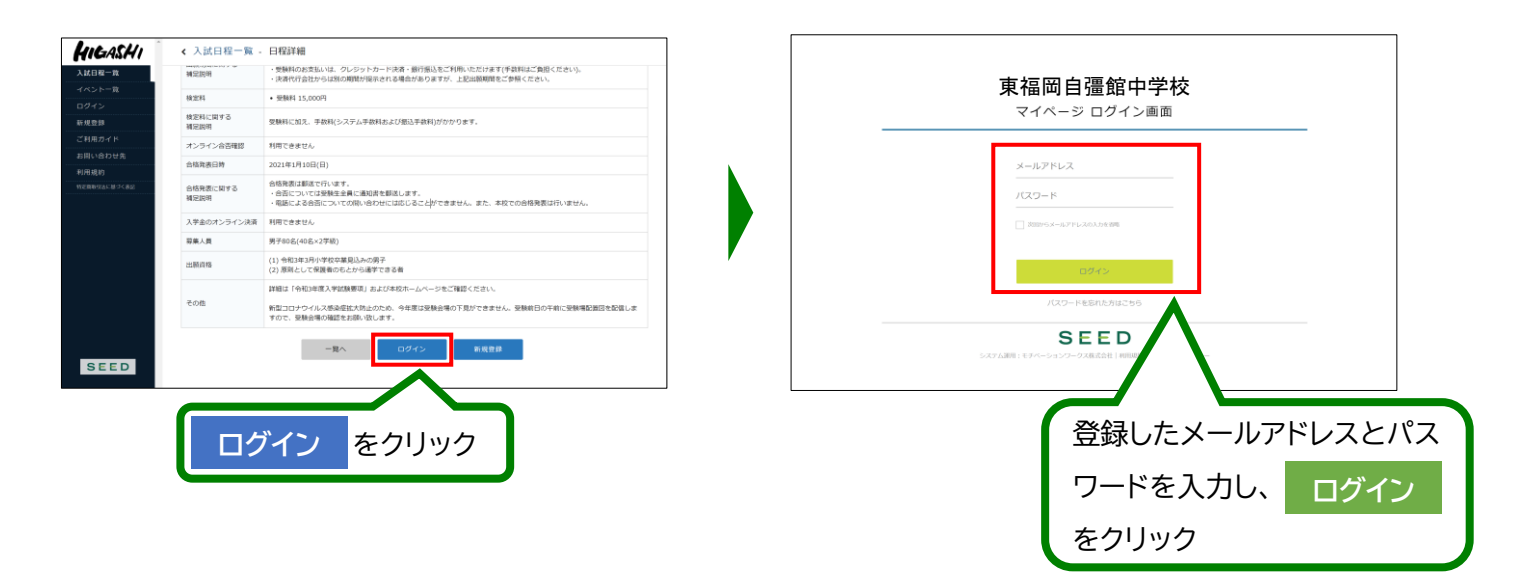

※登録したメールアドレスを忘れた方は、お手数ですが、再度、①新規登録(マイページ登録)を行ってください。 ※パスワードを忘れた方は、「パスワードを忘れた方はこちら」(画面下部)にお進みください。

### ❸ メニューの「入試日程一覧」(画面左側)を選択して、入学試験をクリックしてください。

④「出願へ進む」(画面下部)をクリックしてください。

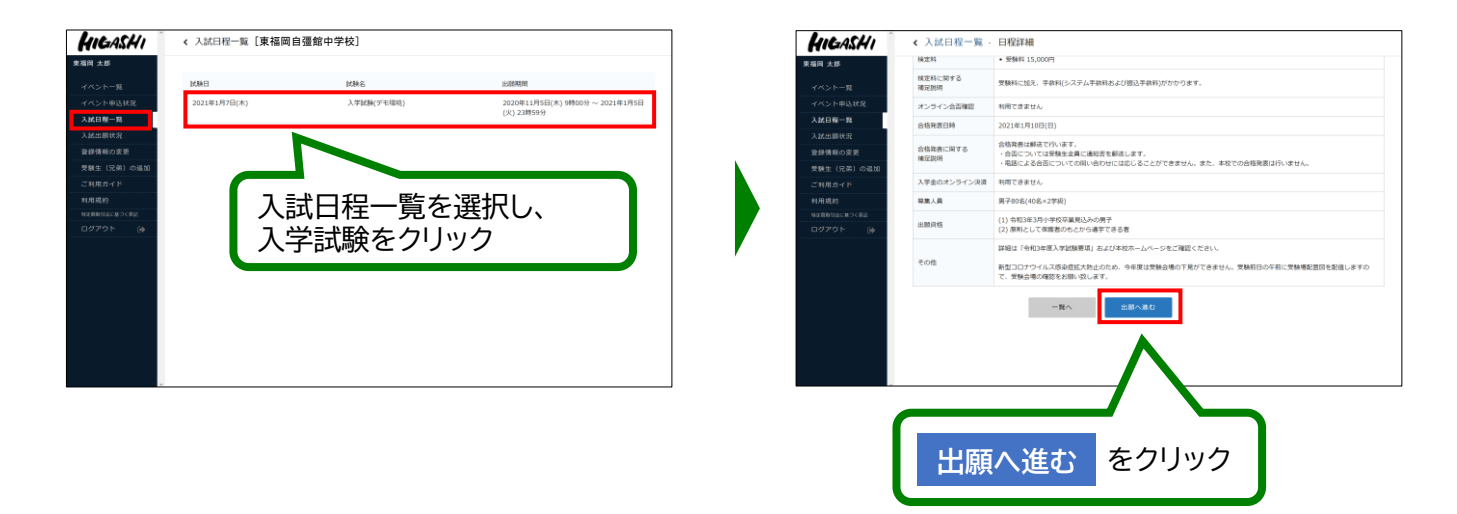

※出願期間前の場合は、「出願へ進む」ボタンは表示されません。(出願受付開始前と表示されています)

- 3 -

### ❸ 出願情報を入力してください。入力後、「確認画面へ」をクリックしてください。

| GASHI                                                                                | < 入試日程一覧 · 日程詳細 · 出願                                                                                                    |                                              | 小学校名を入力する際補足説明を参照してく                                                                                                    | ミは、<br>ださい |
|--------------------------------------------------------------------------------------|----------------------------------------------------------------------------------------------------|----------------------------------------------|----------------------------------------------------------------------------------------------------|------------|
| ★ mp<br>× トー覧<br>× トー覧<br>2 部状況<br>着種の変更<br>主 (兄弟)の面前<br>第 プイド<br>戦力イド<br>戦ののに知っくれた。 | ALEF#         (こちら)           ALEF#            PEGA         ALEFストー専年23           MARE         APEGA(FF4843)           MARE         2021年1月77日(大)           DRA15(#1,4776(大))         DRA15(#1,4776(大))           DRA15(#1,4776(大))         DRA15(#1,4776(大))           DRA15(#1,4776(大))         DRA15(#1,4776(大))           DRA15(#1,4776(大))         DRA15(#1,4776(大))           DRA15(#1,4776(-1,4776(- | 氏名等、すでに登録済みの情報を変更する場合は、[こちら]を<br>クリックしてください。 | 小学校名         小学校名           小学校名         1050年前は臨時点000小学校と記載してください、<br>はお、学校名の編曲が小学校でおいろはい地点は、その活動を記載してください、           仲質書句:         ()           仲質書句:         ()           仲質書句:         ()           仲質書句:         ()           伊賀書名:         ()           伊賀書名:         () |            |
| 19 (#                                                                                | ふりがな ひがしふく起かたろう<br>住別 男性<br>生年月日 中成12年11月17日<br>解使男号 第<br>(\<7>4tb) 新会品句                                                                                                    |                                              | カナ) 第     (ワリ 刀ナ) 第       ペロ商品 (ワリ 刀ナ) 第     (ローローローローローローローローローローローローローローローローローローロー                                                                                                    |            |
|                                                                                      | 0.7 • 01 • 01 • 01 • 01 • 01 • 01 • 01 • 0                                                                                                    | 空欄に入力してください。<br>※の項目は入力/選択必須です               |                                                                                                    |            |
| 記事項<br>あ<br>支払いについて                                                                  | 5歳者について特に顕著な後や特技があれば算件的にご)                                                                                                    | 22730                                        | 方法は、「クレジットカード」「コンビニ後払い」「ペイジー                                                                                                    |            |
| ★並料 案 ○                                                                              | <ul> <li>受執料 15,000円(税込)</li> <li>クレジットカード</li> <li>ペイジー</li> <li>フンピー体払い</li> </ul>                                                                                                    | から1つ選択し ※クレジットカ ※ご利用いた                       | てください。<br>ードを選択した場合はカード情報を入力してください。<br>ぎけるクレジットカードは次の通りです                                                                                                    |            |

⑥登録した内容を確認し、間違いがなければ、「出願する」→「OK」の順にクリックしてください。

| HIGASHI              | 《 入試日程一覧 -        | 日程詳細 - 出願内容の確認                         |  |  |
|----------------------|-------------------|----------------------------------------|--|--|
| 蜀四 太郎                | 以下の内容で登録しますが      | <b>ふろしいですか</b> ?                       |  |  |
| イベントー覧               | ※氏名等を変更する場合は[にちら] |                                        |  |  |
| イベント申込状況             | 1408              |                                        |  |  |
| 入試日程一覧               | AADE              |                                        |  |  |
| 入試出顯視況               | 学校名               | 入試テスト用学校3                              |  |  |
| 豊緑情報の変更              | latifik (G        | 入学起稿(学专曝明)                             |  |  |
| 受験生(兄弟)の追加<br>ご利用ガイド | 15RE              | 2021年1月7日(木)                           |  |  |
| 利用規約<br>中2首時刊点に基づく表記 | 25891546          |                                        |  |  |
| ログアウト 🛞              | 民名                | 来福岡 太郎                                 |  |  |
|                      | ふりがな              | ひがしふくおか たろう                            |  |  |
|                      | (1239)            | 男性                                     |  |  |
|                      | 生年月日              | 平成12年11月17日                            |  |  |
|                      | 影視靈符              | 812-0007                               |  |  |
|                      | 住所                | 福岡県園町市後多び東北市<br>2-24-1<br>○ペマンション101時園 |  |  |
|                      | 电结曲号              | 092-411-3702                           |  |  |
| -                    | 小学校名              | 私立樂邇问小学校                               |  |  |
|                      | 保護者性              | <b>党强</b> 利                            |  |  |
|                      | 保護者名              | 次節                                     |  |  |
|                      | 保護者姓(フリガナ)        | ヒガシフクオカ                                |  |  |
|                      | 保護者名 (フリガナ)       | 309                                    |  |  |
|                      | 本人との開係            | 8                                      |  |  |
|                      | 复急温格先             | 092-411-3702                           |  |  |
|                      | 服務連絡先の本人との同<br>係  | 8                                      |  |  |
|                      | 8440 W 18         |                                        |  |  |

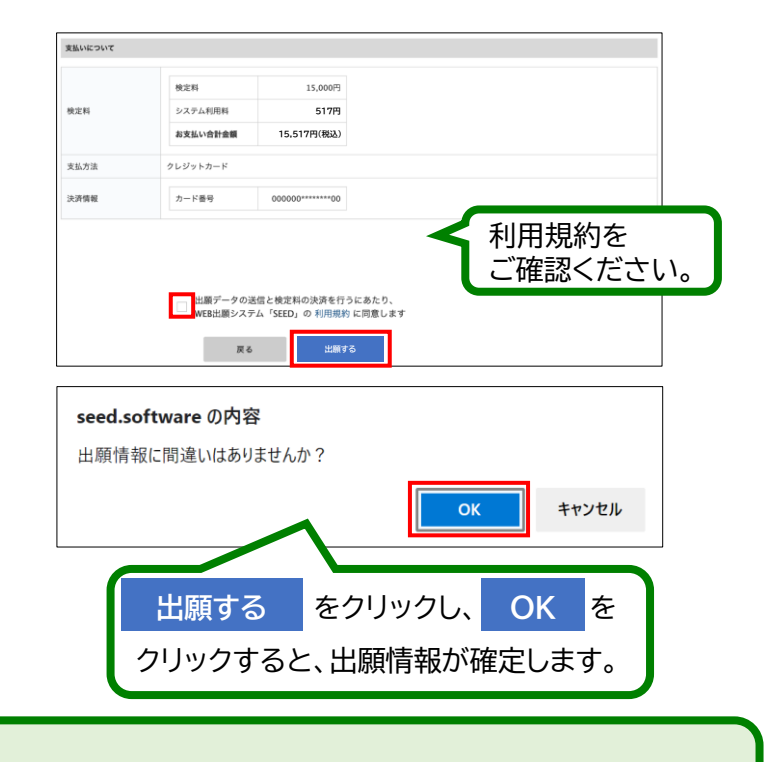

### 【注意事項】

- これ以降は出願をキャンセルしたり、内容の変更ができなくなります。
- ●「出願する」を押した後、次の画面に遷移するまでに画面を閉じたり、ブラウザの戻るボタンを押さないでください。

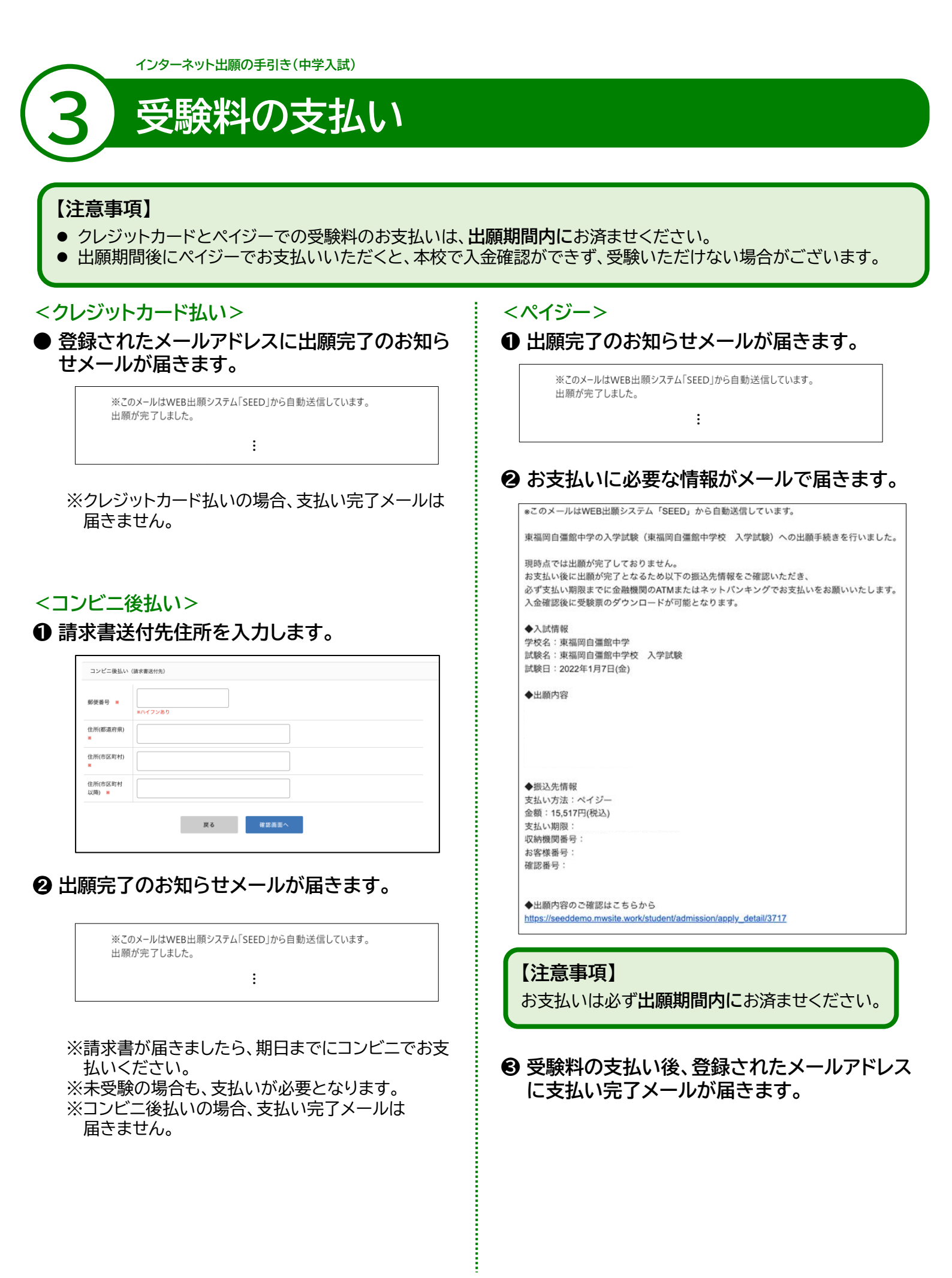

- 5 -

インターネット出願の手引き(中学入試)

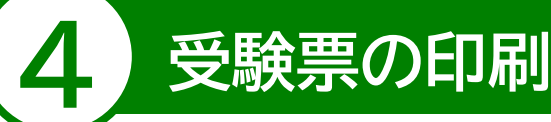

#### 【注意事項】

- 事前に受験票を印刷していただき、試験当日にご持参ください。なお、受験票は本校から発送致しません。
- 試験当日までに入学試験要項記載の「6 受験上の注意点」をお読みください。

### ● マイページの「入試出願状況」(画面左側)を選択し、「入学試験」をクリックしてください。

※受験料の支払いが確認されると、支払状況が「支払済み」に変更され、受験票の印刷までできるようになります。 ※コンビニ後払いの場合は、お支払い前でも受験票の印刷ができます。

### ❷ 受験生写真の「登録する」をクリックをしてください。

※縦800px、横600px以上の縦長の画像を登録してください。(目安:縦5.0cm×横4.0cm) ※写真は正面・上半身・脱帽の状態で、3ヵ月以内に撮影したもの(カラー・白黒どちらでも可)を使用してください。 ※ファイルサイズは4MBまでです。

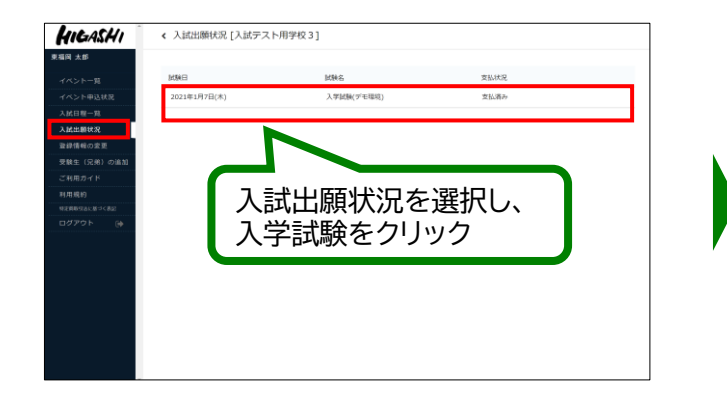

| HIGASHI      | < 入試出願状 | <況 - 出願內容詳細                                                |   |
|--------------|---------|------------------------------------------------------------|---|
| 東福岡 太郎       |         |                                                            |   |
| イベント一覧       | 入試日程    |                                                            |   |
| イベント申込状況     | 学校名     | 入試デスト用学校3                                                  |   |
| 入試日程一算       | 試験名     |                                                            | 7 |
| 入試出翻状況       | 此映日     | 2021年1月7日(木) 豆邨9つ どノリック                                    | / |
| 登録情報の変更      | 导致变动    | 詳細は (二百ら) から                                               |   |
| 受験生(兄弟)の追加   |         |                                                            | - |
| ご利用ガイド       | 申込内容    |                                                            |   |
| 利用规约         |         |                                                            |   |
| 特定時時空活にあって表記 | 受赎面号    | 5010                                                       |   |
| 0070F (#     | 受转生写真   | <ul> <li>(1) (1) (1) (1) (1) (1) (1) (1) (1) (1)</li></ul> |   |
|              | 受験生活名   | 東福岡 太郎                                                     |   |
|              | ふりがな    | ひがしふくおか たろう                                                |   |
|              | 12.91   | 馬性                                                         |   |
|              | 生年月日    | 平成12年11月17日                                                |   |
|              | 小学校名    | 私立東國同小学校                                                   |   |
|              | ate     | 平812-0007<br>福岡県福岡市博多区東北憲                                  |   |

- €「受験票ダウンロード」をクリックしてください。
- ④ A4サイズ・白色の普通紙を使用して、「受験票」を印刷(カラー・白黒どちらでも可)し、切り取り線で切り取って、試験当日に持参してください。

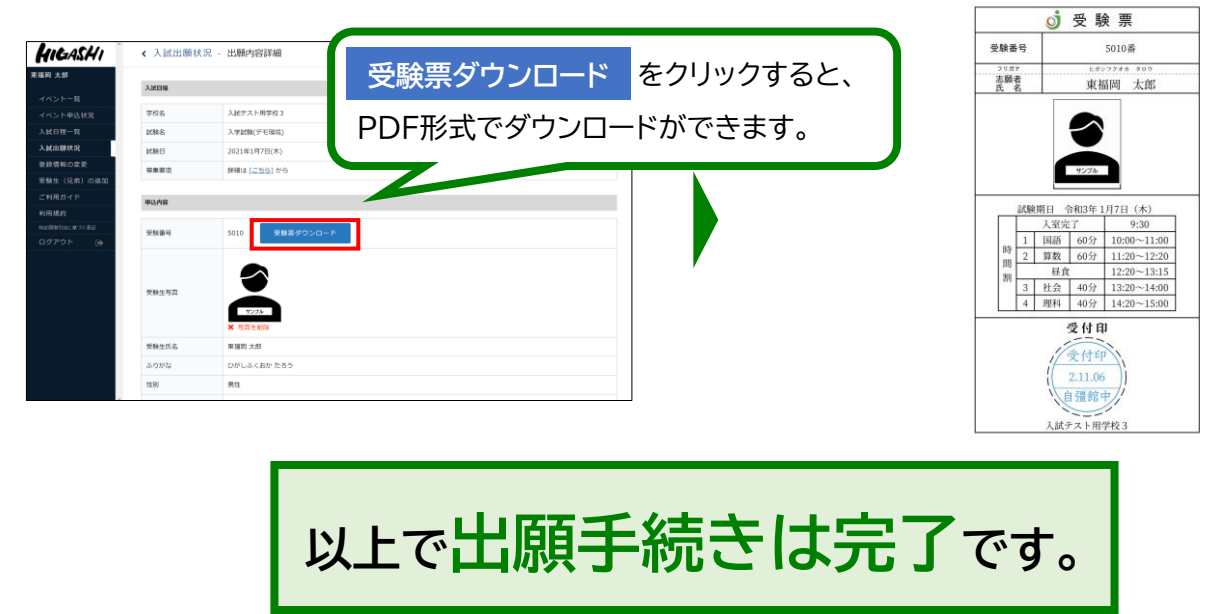

## スマートフォン・タブレットから「受験票」を印刷する方法

### ● 家庭用プリンターで印刷する

Wi-Fi接続や通信でのデータ送信が可能な場合、お持ちのプリンターで印刷できます。 設定方法については、プリンターの取扱説明書をご確認ください。

### 2 コンビニエンスストアで印刷する

①スマートフォンなどに専用アプリ(無料)をインストールする。

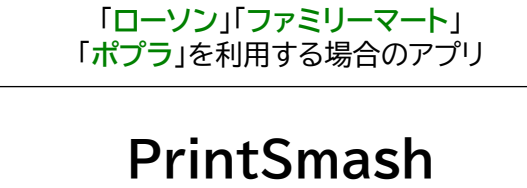

(プリントスマッシュ)

「セブンイレブン」を利用する場合のアプリ

かんたん netprint (ネットプリント)

※iOS用アプリは「App Store」で、Android用アプリは「Google Play」で検索し、ダウンロードしてください。

### ●「PrintSmash」の場合

店内のマルチコピー機のWi-Fiに接続

●「かんたん netprint」の場合

アプリ内で発行されたプリント予約番号をマルチコピー機に入力し、印刷

②本書6ページを参照して、受験票データ(PDFファイル)を表示します。

### ● iPhoneの場合

表示されている「受験票」をタップ。 (うまく表示できずメールでファイルを送信した場合は、「共有」のアイコンをタップします) 表示された「その他」項目から「(アプリ名)で読み込む」を選択し、印刷。

### ● Androidの場合

表示されている「受験票」をタップし、「共有」のアイコンをタップ。アプリを選択し、印刷。

### ■ご家庭にインターネット環境がない場合

本校の中学募集担当にご相談ください。 TEL: 092-434-3330 平日10時~15時(12月25日~1月3日を除く)

# <sup>学校法人 東福岡学園</sup> ジ東福岡自彊館中学校